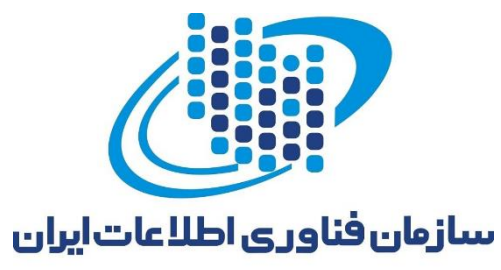

## سامانه خدمات الكترونيك

سازمان فناوري اطلاعات ايران

راهنمای کاربران : ثبتنام دستگاههای اجرایی

پاییز ۱٤۰۲

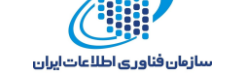

ثبتنام دستگاههای اجرایی

جهت ثبتنام در قالب دستگاه اجرایی طبق گامهای زیر عمل کنید:

**گام اول:** با وارد کردن لینک <u>https://sso.ito.gov.ir</u> در نوار آدرس مرورگر خود، وارد سامانه خدمات الکترونیک شوید.

**گام دوم:** در صفحه اصلی سامانه، روی گزینه «ثبتنام» کلیک کنید.

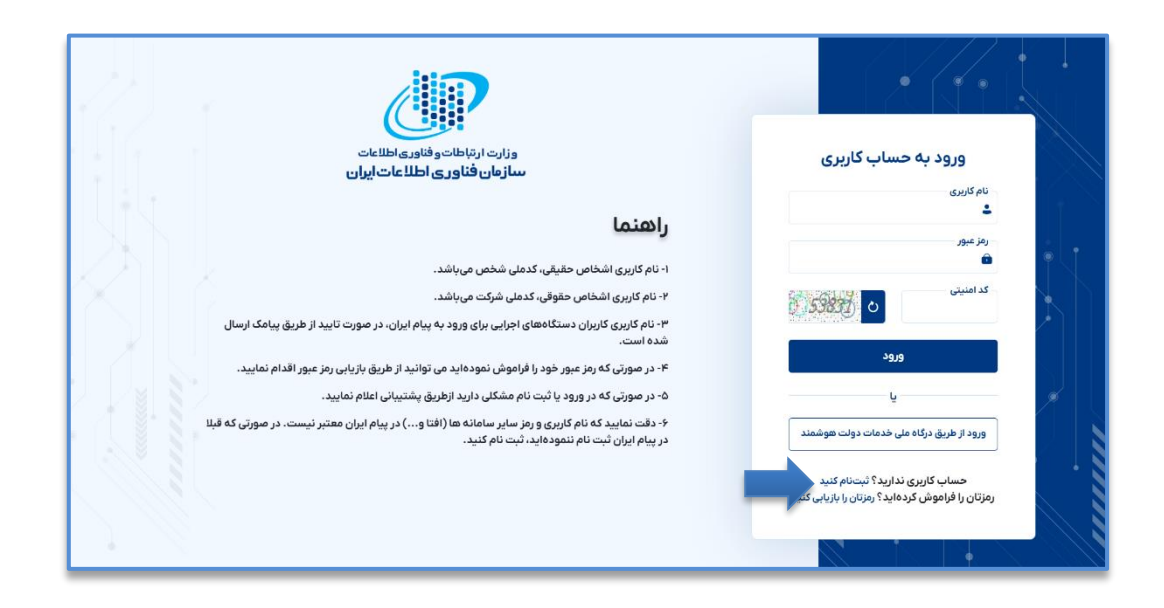

**گام سوم:** در صفحهی ثبتنام، گزینهی «ثبتنام دستگاههای اجرایی» را انتخاب نمایید.

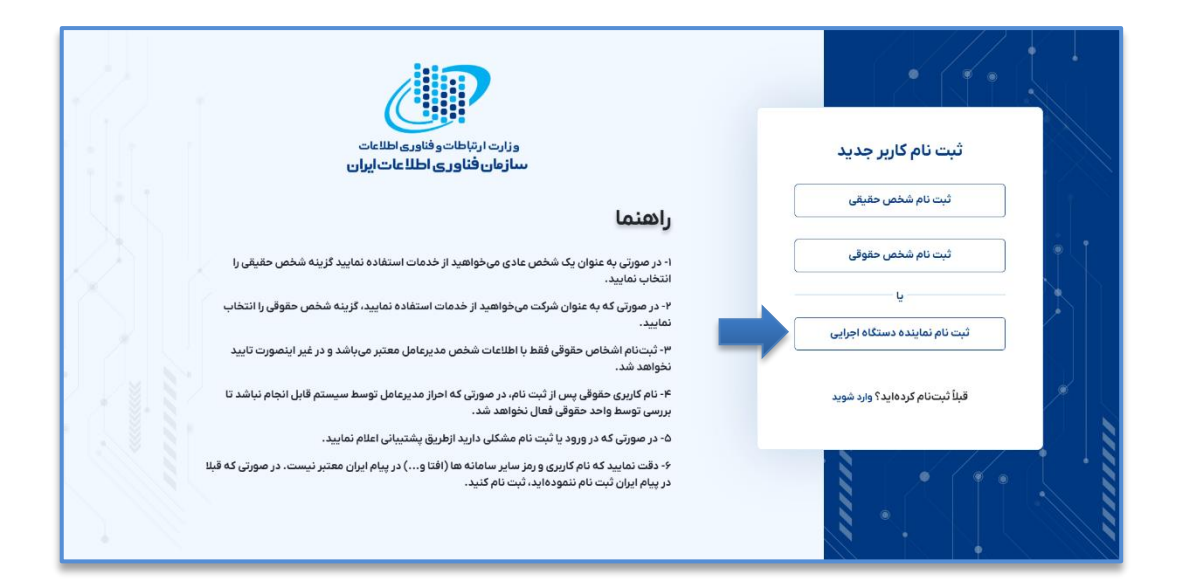

**گام چهارم:** اطلاعات دستگاه را به صورت کامل و دقیق در کادرهای مربوطه وارد کنید.

**گام پنجم:** اطلاعات نماینده دستگاه را به صورت کامل و دقیق در کادرهای مربوطه وارد کنید.

**گام ششم:** مربع کنار «قوانین را خواندهام و موافقم» را علامت زده و کد امنیتی موجود در تصویر را در کادر مشخص شده درج کنید.

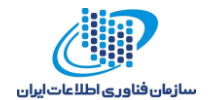

**گام هفتم:** روی کلید «ثبتنام» کلیک نمایید.

|            | جرایی                                       | مراید را منطق و المحمد و المحمد و المحمد و المحمد و المحمد و المحمد و المحمد و المحمد و المحمد و المحمد و المحم<br>سازمان فالارم و المحال محمد و المحمد و المحمد و المحمد و المحمد و المحمد و المحمد و المحمد و المحمد و المحمد و محمد و المحمد و المحمد و محمد و المحمد و المحمد و والمحمد و والمحمد و والمحمد و والمحمد و المحمد و المحمد و والمحمد و المحمد و المحمد و المحمد و المحمد و المحمد و المحمد و المحمد و المحمد و المحمد و المحمد و المحمد و محمد و<br>محمد و المحمد و المحمد و المحمد و والمحمد و والمحمد و والمحمد و والمحمد و والمحمد و والمحمد و والمحمد و والمحمد و ولمحمد |                           |                                  |                                                                        |       |  |  |  |
|------------|---------------------------------------------|----------------------------------------------------------------------------------------------------|---------------------------|----------------------------------|------------------------------------------------------------------------|-------|--|--|--|
|            |                                             | Al\$tax.tablel                                                                                                    |                           |                                  |                                                                        |       |  |  |  |
|            |                                             |                                                                                                    |                           |                                  | نام دستگاه اصلی<br>انتخاب کنید<br>نام دستگاه ایرمجمعه                  | K     |  |  |  |
|            | ہ ملی سازمان                                | فتاس                                                                                                    |                           |                                  | ۰۰۰۰۰انتخاب کنید ۰۰۰۰<br>نام دستگاه زیرمجموعه<br>۱۰۰۰۰انتخاب کنید ۰۰۰۰ |       |  |  |  |
|            | مربوطة است                                  | نیست و مستولیت آن پر عهدهی دستگاه                                                                                                    | ه از طریق این بستر مجاز : | استاد هېقەيندى شدە<br>No file cł | ارسال<br>اسکن نامه درخواست<br>hosen Choose File                        |       |  |  |  |
|            | برای دریافت نمونه نامه معرقی نامه کلیک کنید |                                                                                                    |                           |                                  |                                                                        |       |  |  |  |
|            |                                             | اطلاعات تعاينده                                                                                                    |                           |                                  |                                                                        |       |  |  |  |
|            |                                             |                                                                                                    |                           |                                  | جنسيت<br>- جنسيت -                                                     |       |  |  |  |
|            |                                             |                                                                                                    |                           |                                  | دد منی                                                                 |       |  |  |  |
|            | · · · · · · · · · · · · · · · · · · ·       | نام پد:                                                                                                    | نام خانوادگی              | ام                               |                                                                        |       |  |  |  |
|            | سال<br>- سال -                              | ale<br>- ale -                                                                                                    |                           | روز<br>- روز -                   | تاريخ تولد                                                             | * . T |  |  |  |
|            |                                             |                                                                                                    | ايميل                     |                                  | موبايل                                                                 |       |  |  |  |
|            |                                             | تلفن ثابت                                                                                                    |                           | کد پستی                          | À                                                                      |       |  |  |  |
|            |                                             |                                                                                                    |                           |                                  | آدرس                                                                   |       |  |  |  |
|            |                                             | ⊂ شرایط استفاده را خواندهام و موافقم                                                                                                    |                           |                                  |                                                                        |       |  |  |  |
| <b>—</b> , | ثبت نام                                     |                                                                                                    | کد افنیتی                 | 72                               | 68 📿 o                                                                 |       |  |  |  |
|            |                                             | دةايد؟ وارد شويد                                                                                                    | قيلاً ثبتنام كرد          |                                  |                                                                        |       |  |  |  |

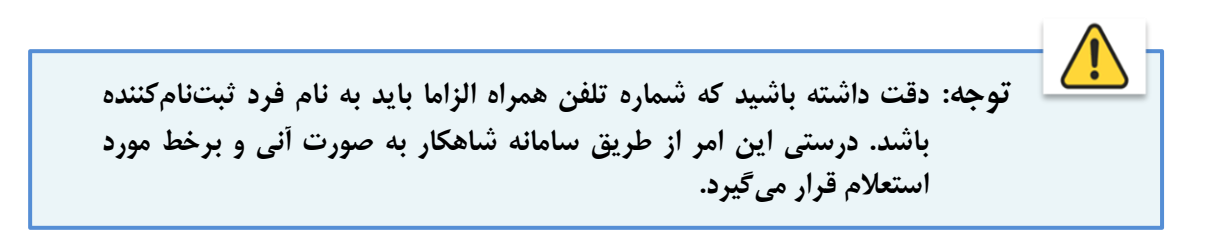

سامانه خدمات الكترونيك

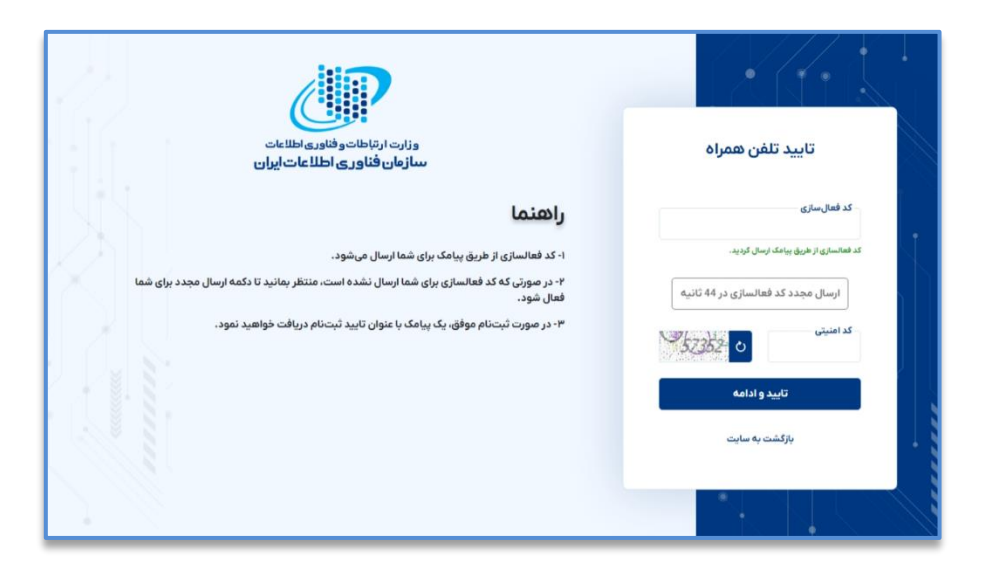

**گام هشتم:** پس از تائید اطلاعات مرحله قبل، یک کد شش رقمی به شماره تلفن همراهی که در مرحله قبل ثبت کردید ارسال می شود. کد را در محل مربوطه وارد نموده، کد امنیتی موجود در تصویر را نیز در کادر مشخص شده درج کرده و کلید «تایید و ادامه» را فشار دهید تا ثبتنام کامل شود.

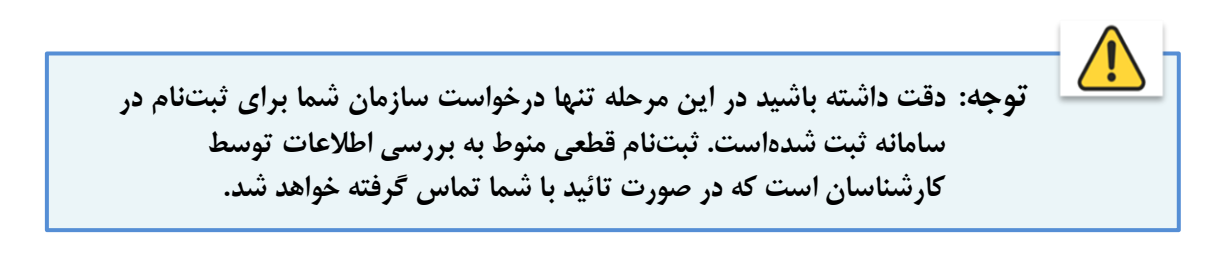

توجه: در صورت تائید ثبتنام، اطلاعات نام کاربری و رمز عبور شما به شماره تلفن همراهی که در سیستم ثبت کردهاید پیامک خواهد شد. در حفظ و نگهداری این اطلاعات کوشا باشید.